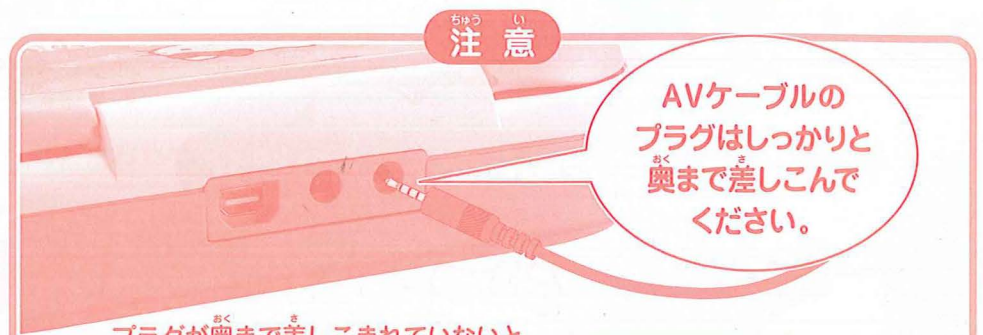

プラグが奥まで差しこまれていないと、 テレビ画面に何も映らなかったり画面が乱れたりする場合があります。

# 故障かな?と思ったら

\* 着 えミに 義示される 「 ↓ ↓ ↓ マークは 電池容量が少なくなったお知らせです。 (マークは蓉量の低下に伴って洗滅がはやくなります)

#### 電池容量が少なくなると

●適葡が乱れる、消える、勤かない、鈍らないなどの提択が出る場合があります。 このような場合は、いったん全ての電池を新しい電池(1.5V)と交換して テストしてください。

#### お客様へ この度は、弊社製品をお買い上げいただきまして、誠にありがとうございます。弊社では、より良い製品をお届けする ために、常に研究・改良をおこなっております。そのため、生産ロットにより多少仕様が異なる場合がございますが、 ご了承ください。品質には万全を期しておりますが、万一お気づきの点がございましたら、下記までご連絡ください。 〒300-4193 茨城県土浦市藤沢3647-5

(株)エポック社 お客様サービスセンター TEL.029-862-57

(電話番号は間違いのないよう、よく確かめてからおかけください。) [電話受付時間]月〜金曜日(祝・祭日及び弊社特休日を除く) 10時~12時、13時~17時

> 著 作 株式会社サンリオ FOR SALE IN JAPAN ONLY この商品の販売地域は日本国内であり、海外にこれを 輸出することは一切認められておりません。

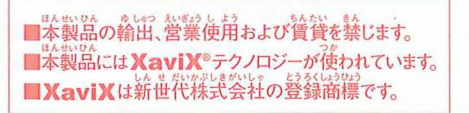

発売元 ©2008 EPOCH CO., LTD. 

## 弾ける! 歌える! 遊べる! 学べる! あふれる106モード!

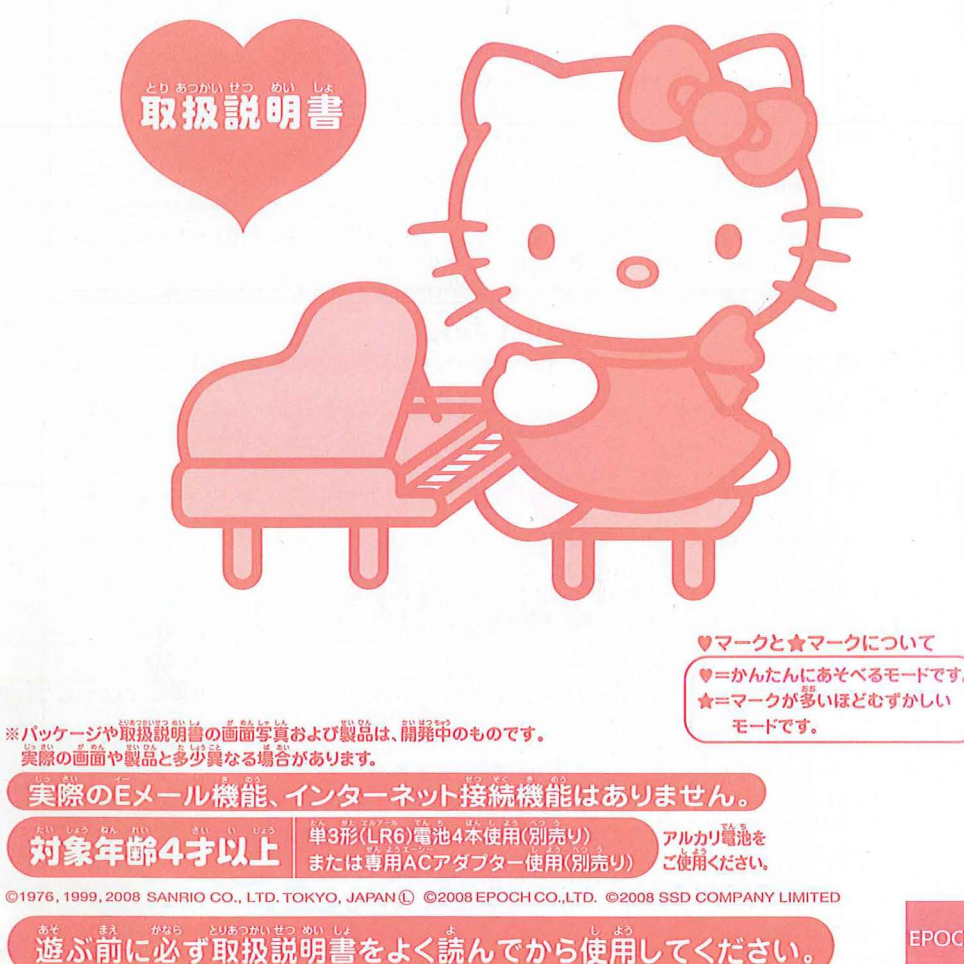

\$ \$ \$ \$ \$ \$ \$

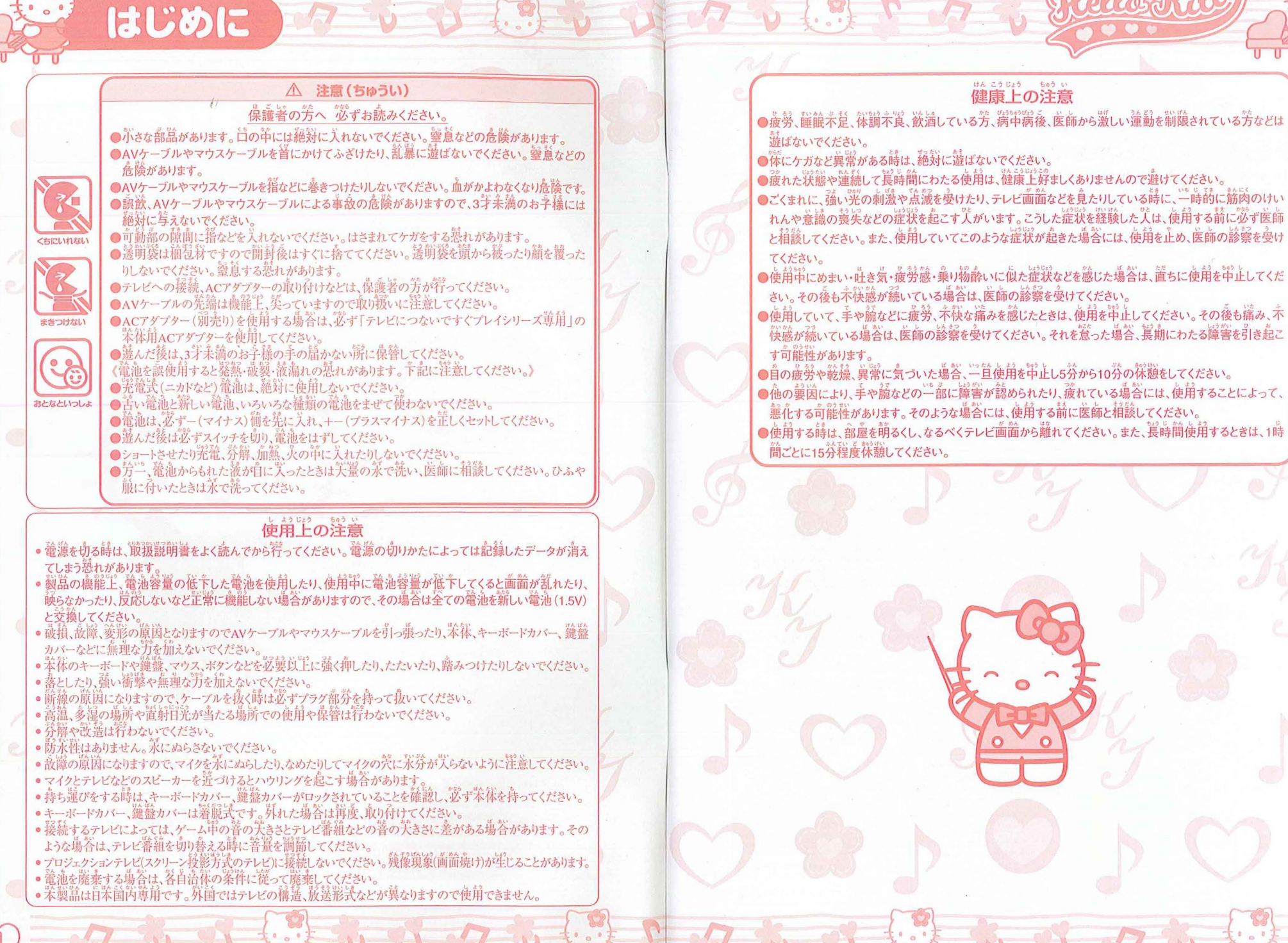

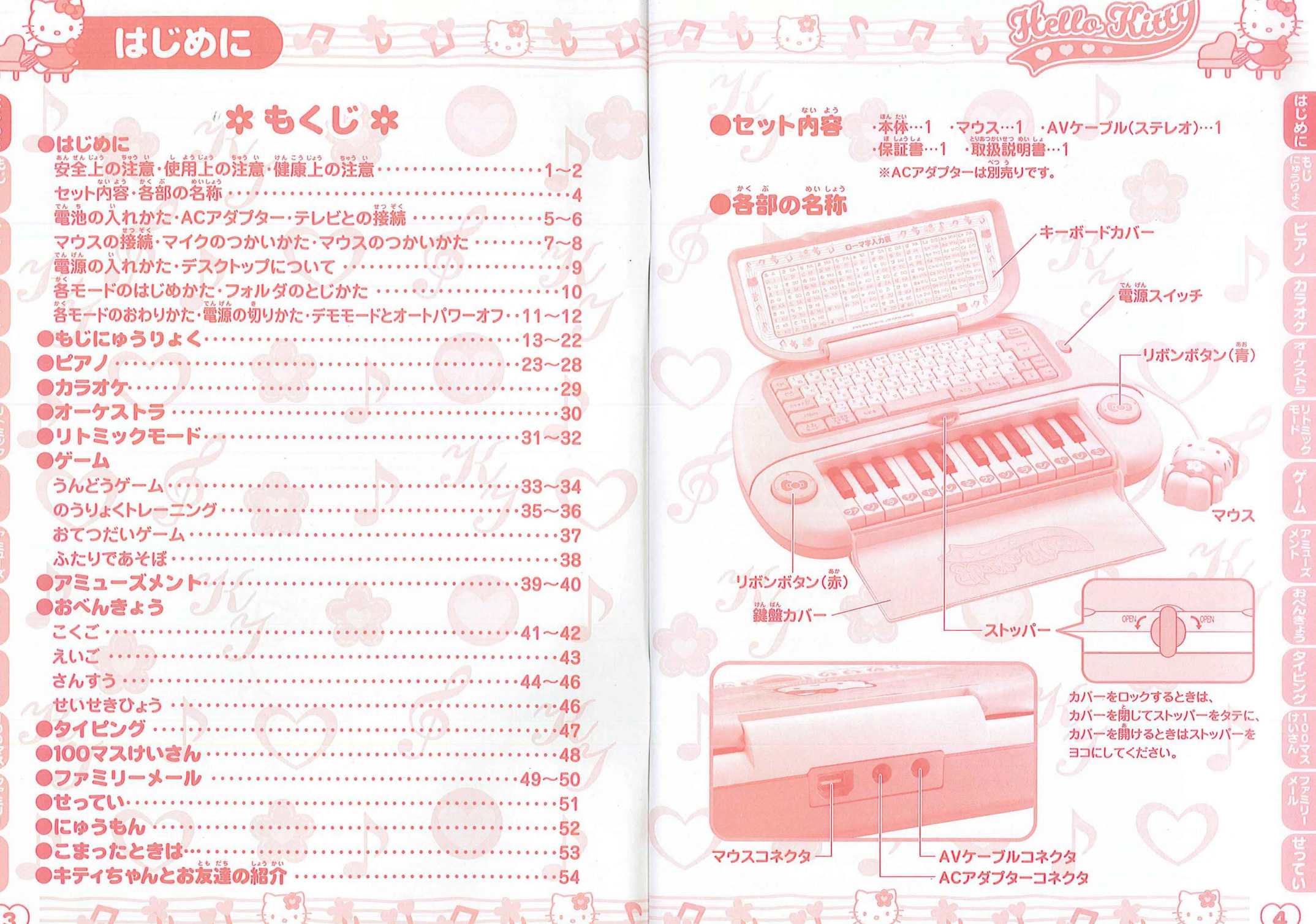

はじめに マッシン こうシンマン こう マン

①プラスのドライバーを使って、本体裏面にあるネジをはずし、電池ブタのツメ

電池の入れかた ※アルカリ 電池をご使用ください。

- 電池寿命は本体連続使用時で約7時間です。
- 製品の機能上、電池容量の低下した電池を使用したり、使用中に電池容量が低下してくると、画面が乱れたり、砕らないなど正常に機能しない場合があります。その場合は全ての電池を新しい電池(1.5V)と交換してください。
   ※電池寿命は新品のアルカリ電池(1.5V)を使用した場合です。
   使用状況、電池の種類、電池容量(1.5V以下)などにより短くなります。

## DACアダプター

- ACアダプター (別売り)を使用する場合は、燃ず「テレビにつないですぐ プレイシリーズ等剤」の本体剤ACアダプターを使用してください。
- ACアダプター(別売り)で遊ぶ場答は、単3形電池は必要ありません。
- ACアダプター(別売り)のブラグの抜き差しは、本体の電源を切った栄態で 狩ってください。

※接続する前に、必ず本体の蕾源スイッチが ●テレビとの接続 OFFになっていることを確認してください。 付薦のステレオAVケーブルを使用して AVケーブルコネクタ テレビと接続します。 しっかりと 園まで差しこんで ①本体にAVケーブルを接続します。 ください。 プラグが1つの方を本体後ろのAVケー ブルコネクタに差しこんでください。 ②AVケーブルをテレビの外部入力端子に接 続します。 図のように3本のプラグをテレビの筒じ色の端子に差しこんでください。 ※テレビに外部入力端子がない場合、テレビに接続されたビデオデッキを涌して接 続することができます。詳しくはビデオデッキの取扱説明書をよくお読みください。 ここを ※AVケーブルのプラグは、しっかりと襲まで差しこんでくだ もってね さい。プラグが襲まで差しこまれていないと、テレビ が かん 何も映らなかったり画面が乱れたりする場合があります。 ※節線の原因となりますので、ケーブルを抜くときは必ずプラク 部分を持ってまっすぐに抜いてください。 左(H)\_普声-右 例 装装した端子がビデオ入力2の場合は、 入力切り替えボタンなどを押して、 ビデオ2の映像が映るようにします。

③テレビの〔入力切り替えボタン〕などを押して、外部入力した映像が映るよう に調整してください。テレビの外部入力端字、入力切り替えについてはテレビ の取扱説明書をよくお読みください。

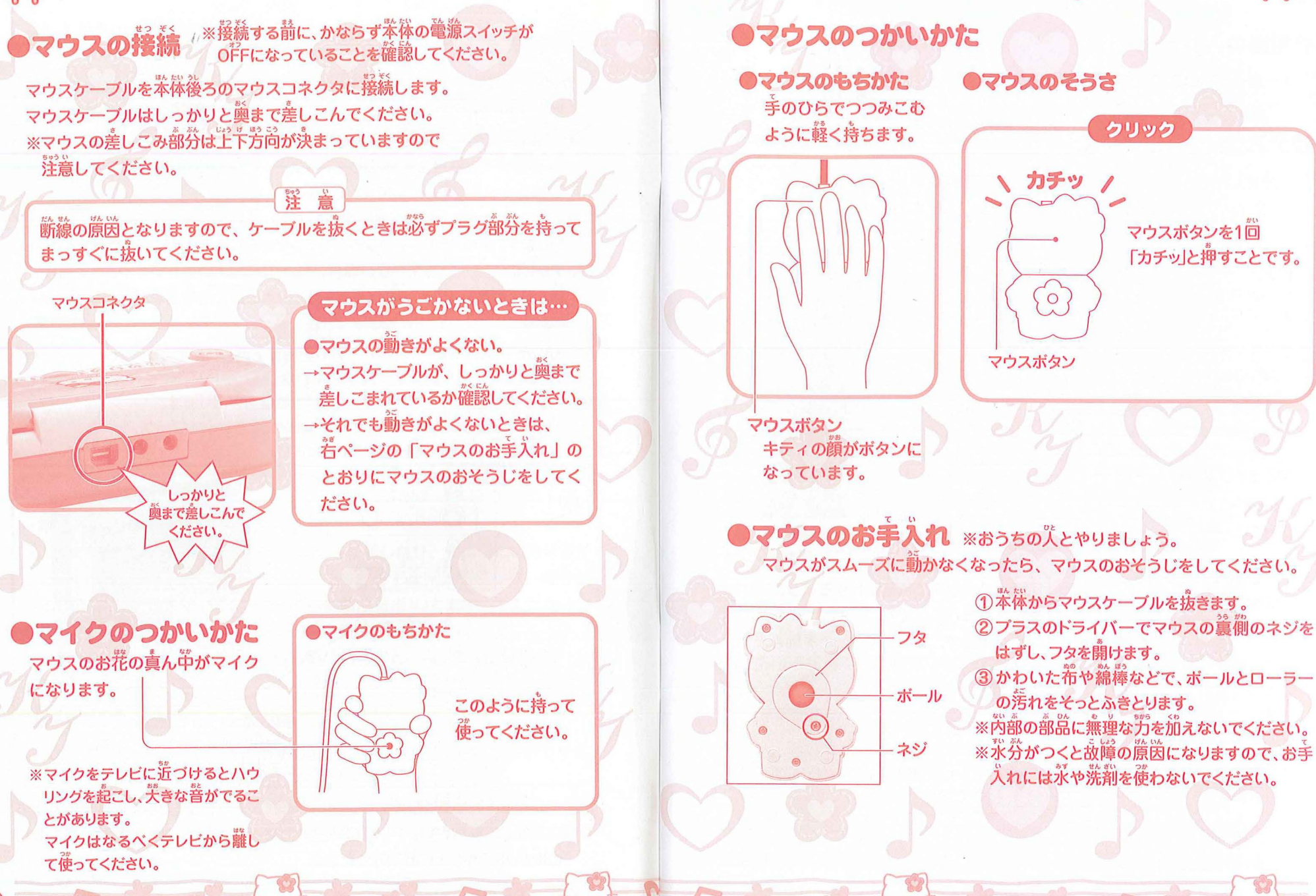

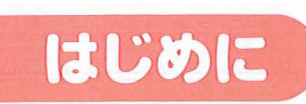

電源の入れかた

●デスクトップについて

うんどう

ゲーム

# 

#### **蕾** 激を入れた後に読っされる画面のことを「デスクトップ」といいます。 「ピアノパソコン」で楽しめる106のモードの入り日になるのが このデスクトップです。 ピアノ-おべんきょう・ カラオケ-タイピング 100 オーケストラ 100マスけいさん JA EF リトミックモード ファミリーメール ゲームー せってい-AR アミューズメント OFFアイコン アイコン-客モードをわかりやすく 絵やマークにしたものです。

- - -

0

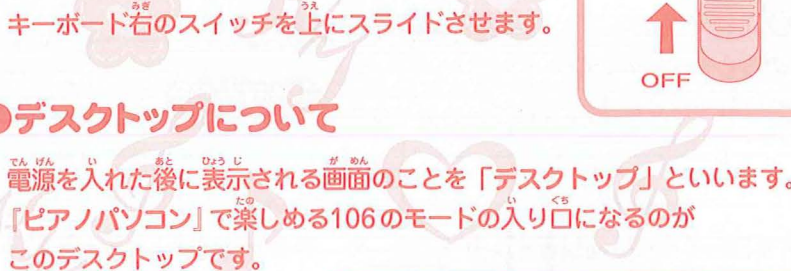

ON

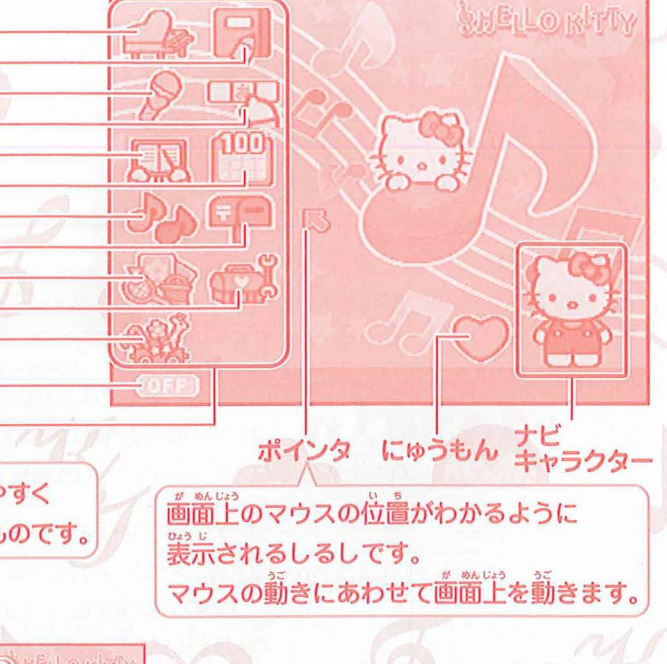

フォルダ

答モードを種類ごとにわかりやすく

わけておくためのものです。

# ●各モードのはじめかた

- 「「デスクトップで、遊びたいメニューアイコンをクリックします。 フォルダ画面が開きます。 2フォルダ画面から、モードのアイコンを選んでクリックします。
- 答モードの説明画前が開きます。
- 3説前面面のスタートアイコンをクリックするか、Enterキーを押すと、答モードが 始まります。

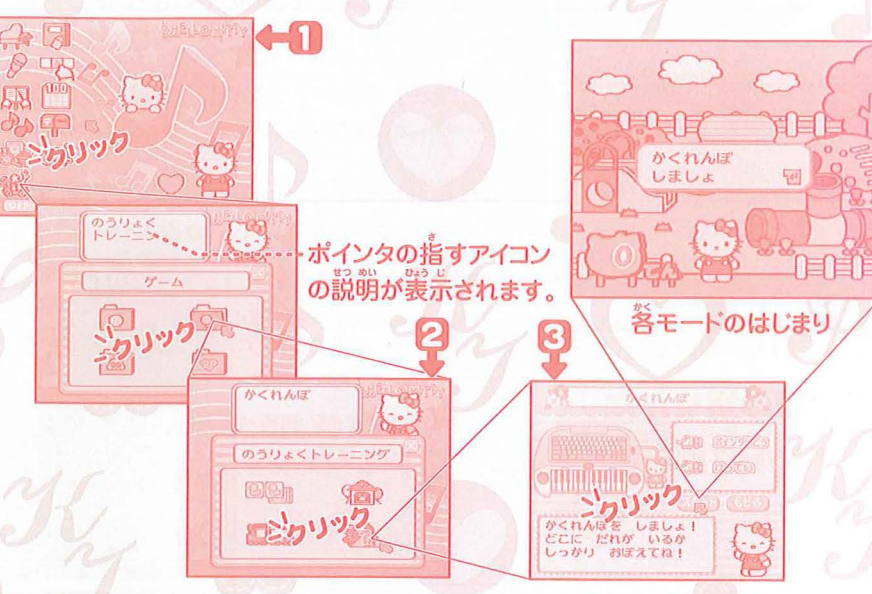

#### Dフォルダのとじかた フォルダ画面で別のメニューを選びたいときには、フォルダの右上の区間をクリックして

ください。

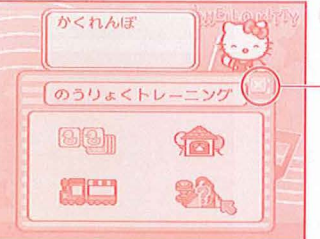

一〇印をクリックするとフォルダが閉じます。 ※ Escキー を押しても、閉じることが できます。

# はじめに クジン ひろう クン こう

#### 著モードのおわりかた

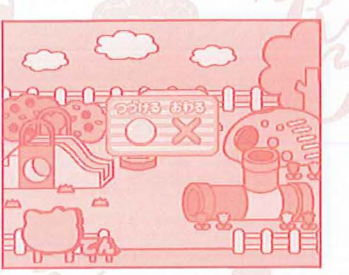

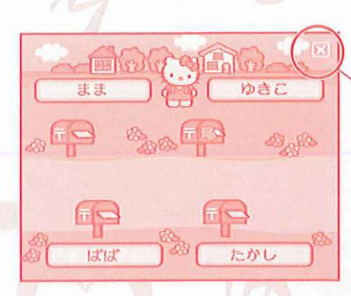

答モードが終わると、「つづける/おわる」を 違ぶ 画 前が 出てきます。 •マウスで 違んでクリック • カーソルキー で 違んで Enterキー を 押す •リボンボタンで 違んで Enterキー を 押すの いずれかの 芳法で 違めて ください。

モードを遠望でやめたいときは、 「 かってください。

★ 歯菌の若兰に⊠節のあるモードでは、そこを クリックすると途印でやめることができます。 ※ 答キーの蓜量は、13ページの「キーボー ドの説明」をご覧ください。

● 電源の切りかた ①デスクトップ 画 簡 差 下の (1115) をクリックします。

②「つづける/おわる」を選ぶ画面で「おわる」を選び、 マウスをクリックするか、Enterキーを押します。

③着の画面が影示されたら、本体の電源スイッチをOFF にします。

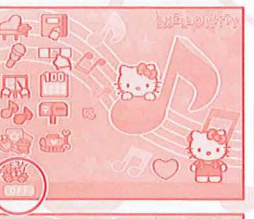

ほんたいのてんげんを ...

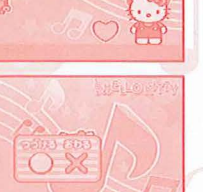

●遊び終わったら、必ず電源を切ってください。

- データの記録節に電源を切ると、等まで記録したデータが全て消えてしまう 場合があります。

## デモモードとオートパワーオフ

- ●ゲーム中に、キーボードやマウスの入力がないまま、約5分簡版量すると、自動的に デスクトップにもどります。デスクトップで約1分簡入力がない場合は、デモモードに なります。デモモードからデスクトップ画簡にもどるには、いずれかのキーを押すか、 マウスをクリックしてください。

もじにゅうりょく 

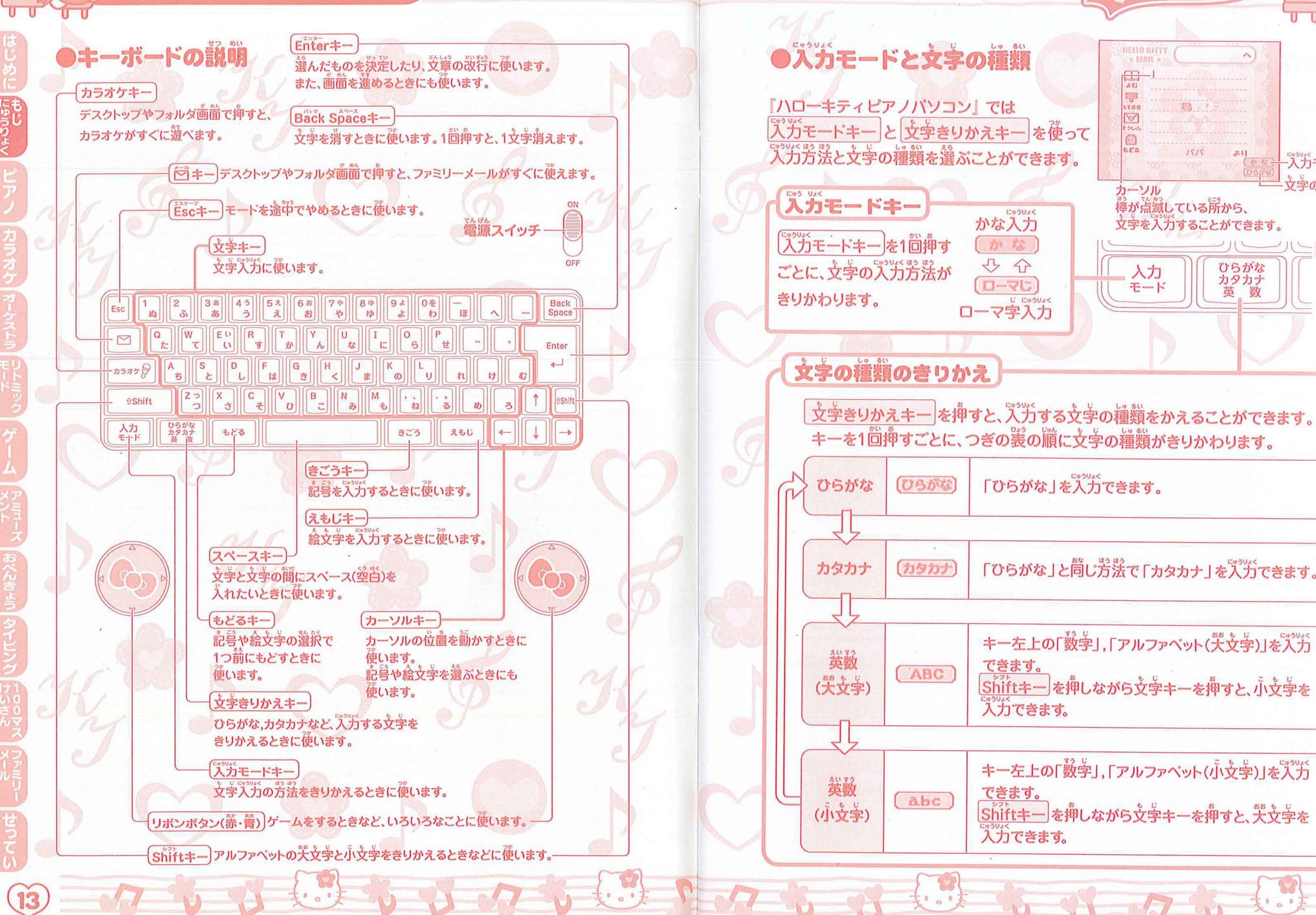

一入力モート

シマの蒲糖

もじにゅうりょく く じょう ショク う じょう

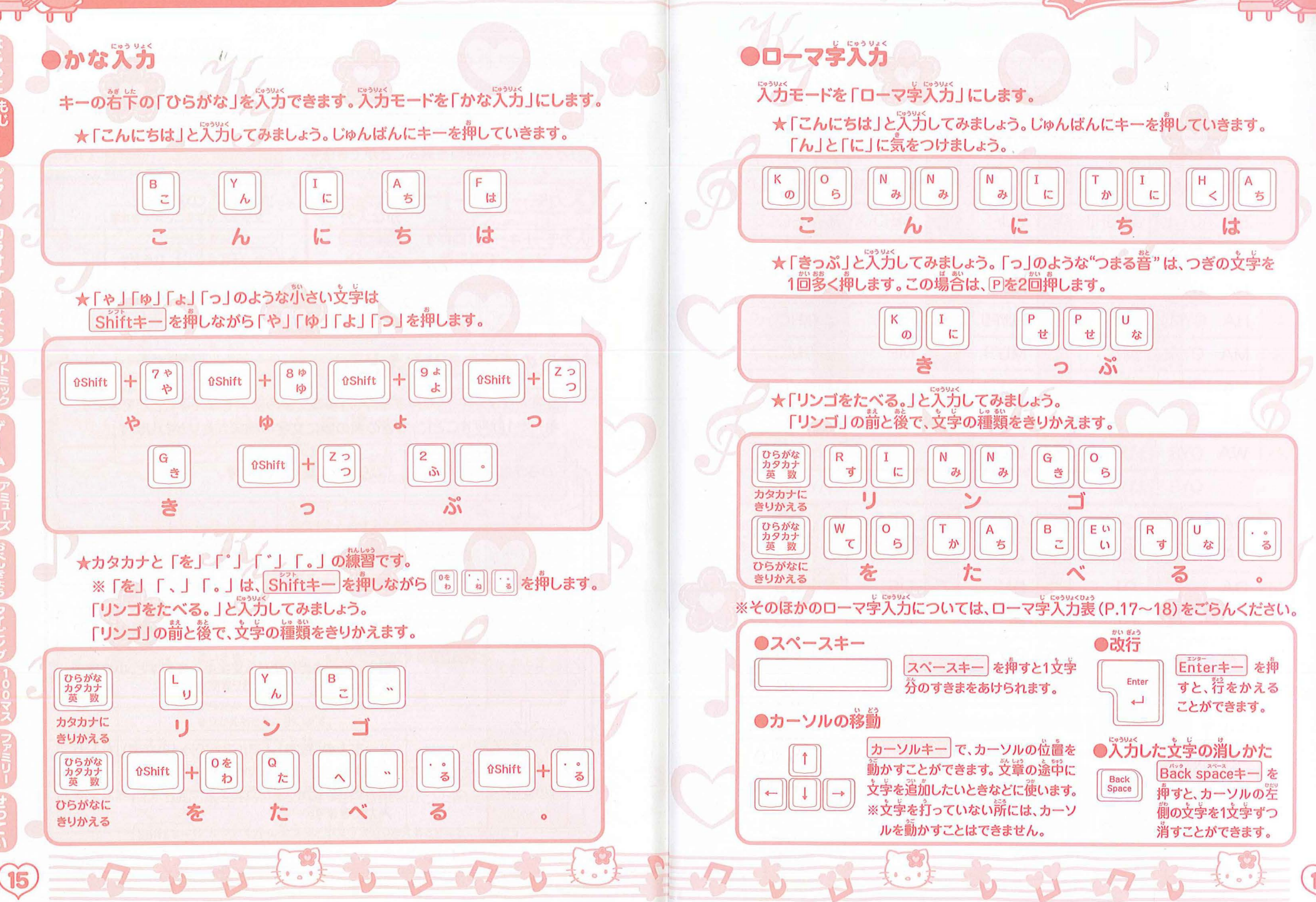

もじにゅうりょく

| はじめに にゅうりょく |  |
|-------------|--|
| E           |  |
|             |  |
| 力           |  |
| ラオ          |  |
| 5           |  |
|             |  |
|             |  |
| 3           |  |
|             |  |
|             |  |
|             |  |
| 7           |  |
| L,          |  |
| *7          |  |
|             |  |
| Z           |  |
|             |  |
| 100         |  |
| 2           |  |
|             |  |
| 23          |  |
| (21         |  |
| さり          |  |
| n ž,        |  |
| *글          |  |
|             |  |
| Y           |  |
| 世つ          |  |
| 2           |  |

や

2

17

XTU/LTU/XTSU/LTSU

|           |         | 1.27 | and the second | 1   |         |       |       |     |         |
|-----------|---------|------|----------------|-----|---------|-------|-------|-----|---------|
| 5         | А       | 5    | I              | う   | U       | え     | E     | お   | 0       |
| か         | KA      | き    | KI             | <   | KU      | け     | KE    | Z   | КО      |
| 5         | SA      | L    | SI/SHI         | す   | SU      | せ     | SE    | そ   | SO      |
| te        | ТА      | ち    | TI/CHI         | 2   | TU/TSU  | 7     | TE    | と   | ТО      |
| 5         | NA      | に    | NI             | 80  | NU      | ね     | NE    | Ø   | NO      |
| t         | HA      | U    | HI             | 131 | HU/FU   | ~     | HE    | ほ   | НО      |
| ŧ         | MA      | み    | MI             | む   | MU      | め     | ME    | も   | MO      |
| p         | YA      |      |                | Þ   | YU      |       |       | よ   | YO      |
| 5         | RA      | 0    | RI             | 3   | RU      | n     | RE    | 3   | RO      |
| b         | WA      |      |                | を   | WO      |       |       | h   | NN      |
|           |         |      |                |     |         |       |       |     |         |
| 5         | GA      | ぎ    | GI             | <"  | GU      | げ     | GE    | E   | GO      |
| the state | ZA      | じ    | ZI/JI          | ਰੈ  | ZU      | ぜ     | ZE    | Ş   | ZO      |
| Ľ         | DA      | ぢ    | DI             | づ   | DU      | で     | DE    | ど   | DO      |
| ず         | BA      | Q    | BI             | 151 | BU      | ~     | BE    | ぼ   | BO      |
| ぱ         | PA      | Sr.  | PI             | 151 | PU      | ~     | PE    | ぽ   | PO      |
| ゔ゙あ       | VA      | ゔ゙ぃ  | VI             | ゔ   | VU      | ゔぇ    | VE    | ゔ゙ぉ | VO      |
| が         | さい支学    | -    |                |     | /       |       |       |     | 1.57    |
| あ         | XA/LA   | 5    | XI/LI          | う   | XU/LU   | え     | XE/LE | お   | XO/LO   |
| p         | XYA/LYA |      |                | Þ   | XYU/LYU | - 1 - |       | よ   | XYO/LYO |

# 文字入力用ローマ字入力表

# 文字入力用ローマ字入力表

| 1 | きや  | KYA         | きゆ  | KYU         | きよ  | KYO         |
|---|-----|-------------|-----|-------------|-----|-------------|
| 1 | しゃ  | SYA/SHA     | しゅ  | SYU/SHU     | しよ  | SYO/SHO     |
|   | ちゃ  | TYA/CYA/CHA | ちゆ  | TYU/CYU/CHU | ちょ  | ТҮО/СҮО/СНО |
|   | にや  | NYA         | にゆ  | NYU         | によ  | NYO         |
|   | 50  | HYA         | Q.M | HYU         | ひょ  | HYO         |
|   | みゃ  | MYA         | みゆ  | MYU         | みよ  | MYO         |
| 1 | りゃ  | RYA         | りゅ  | RYU         | りょ  | RYO         |
|   | ぎゃ  | GYA         | ぎゆ  | GYU         | ぎょ  | GYO         |
| A | じゃ  | ZYA/JYA/JA  | じゅ  | ZYU/JYU/JU  | じょ  | ZYO/JYO/JO  |
| 4 | びや  | BYA         | びゆ  | BYU         | びょ  | BYO         |
|   | ₽°¢ | PYA         | Srp | PYU         | ሪያዩ | PYO         |
|   |     |             |     |             |     | 1 2 23 0    |

※2種難以上のつづりがある文学は、どの打ちかたでもプガできます。 ※タイピングモードでは画簡に義売されているローマ学以外では距解になりません。

. . .

#### 1.2 0 15 17 もじにゅうりょく

# 記号入方

きごうキーを押すと、党掌部に「記号」を労労できます。 きごうキーをくり遊し押すか、カーソルキーで乳労したい記号を選びます。

きごうキーを1凹押すと、つぎの記号が表示されます。 静の記号にもどりたい場合は、もどるキーを押します。 記号を選んだら、Enterキーで決定します。

#### カーソルキーのつかいかた

カーソルキーで記号を選ぶ場合は、 着を1回押すと、つぎの記号が表示 されます。 節の記号にもどりたい場合は、空を 1回押します。 つぎの記号へ 前の記号に もどる すすむ

|               |      |      | _    |      |          |        |          |      |            |
|---------------|------|------|------|------|----------|--------|----------|------|------------|
| -             | -    |      |      |      | ノス       | ŀ      |          | _    | -          |
|               | 0    | 1    |      |      | :        | ;      | ?        | Ţ    | **         |
| 0             | 1    | *    |      | ^    | -        |        | 1        | "    | 7          |
| 1             | 11   | 权    | ø    | -    | _        | -      | 1        | 1    | ~          |
|               |      |      | • •  | 4    | ,        | 66     | "        | (    | )          |
| C             | ]    | [    | ]    | {    | }        | <      | .>       | «    | >          |
| Г             | 1    | ſ    | ]    | K    |          | +      | -        | ±    | ×          |
| ÷             | =    | ≠    | <    | >    |          | $\geq$ | $\infty$ |      | <b>∂</b> 1 |
| 우             | 1    | "    | °C   | ¥    | \$       | ¢      | æ        | %    | #          |
| 8ı            | *    | @    | §    | ☆    | *        | 0      |          | 0    | $\diamond$ |
| ٠             |      |      | Δ    |      | $\nabla$ |        | Ж        | Ŧ    | ፚ          |
| Y             |      | ۲    | ۰    | #    | b        | ♪      |          |      |            |
| $\rightarrow$ | ~    | Î    | Ţ    | ⇒    | 4        | 1      | Ť        |      |            |
| 1             | 2    | 3    | 4    | (5)  | 6        | 7      | 8        | 9    | 10         |
| 1             | (12) | (13) | (14) | (15) | (16)     |        | 18       | (19) | 20         |
| I             | Π    | Ш    | IV   | V    | VI       | VII    | VIII     | IX   | Х          |
| π             |      |      |      |      |          |        |          |      |            |

文学キーからの入力

カラオケタ

0Shift

入力

ひらがな カタカナ 英 数

ローマ学习ガのモードでは、文字キーで下の装の記号を分ガできます。

ローマ字入力モードで入力できる記号(ひらがな,カタカナの場合)

#### Q W E N R T Y U I O P t t t t t t t t t t A S S D F G H J K O U Z ? X C V B N M L 0 もどる きごう えもじ 4-英数 (大文字,小文字)の場合

ローマ字入力モードで Shiftキー を押しながら入力できる記号 \$ Back Space % & Esc W C E い R T Y U な Q to I 0 6  $\square$ Enter S D F G H J K O -カラオクタ 10 ZっX C マレン B N M も €Shift < ひらがな カタカナ 英 数 人力 もどる きごう えもじ

Back Space

Enter

# もじにゅうりょく シージーシーシーク シージー

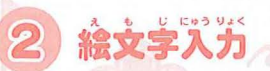

えもじキーを押すと、党章中に「絵文学」を入力できます。 えもじキーをくり遊し押すか、カーソルキーで入力したい「絵文学」を選びます。

えもじキーを1箇押すと、つぎの「絵文学」が義売されます。 静の「絵文学」にもどりたい場答は、もどるキーを押します。 「絵文学」を選んだら、Enterキーで決定します。

> カーソルキーのつかいかた カーソルキーで絵文学を選ぶ場答 は、若を1箇押すと、つぎの絵文学が 装示されます。 静の絵文学にもどりたい場答は、 差 を1箇押します。

> > 前の絵文学に つぎの絵文学へ もどる すすむ

えずジリスト 6 **[**] Ð  $(\mathbf{J})$  $(\Xi)$ 24 X 22 ÷ 20 Щ Ø H  $\overline{(3)}$  $\widehat{\mathbf{x}}$ 5 ¢þ මා R Ξ  $\mathfrak{D}$ C-4  $\underline{\Omega}$ ÷ ę . Ó ෂ B  $\overline{T}$ 0 0-0

#### > ピアノ -17

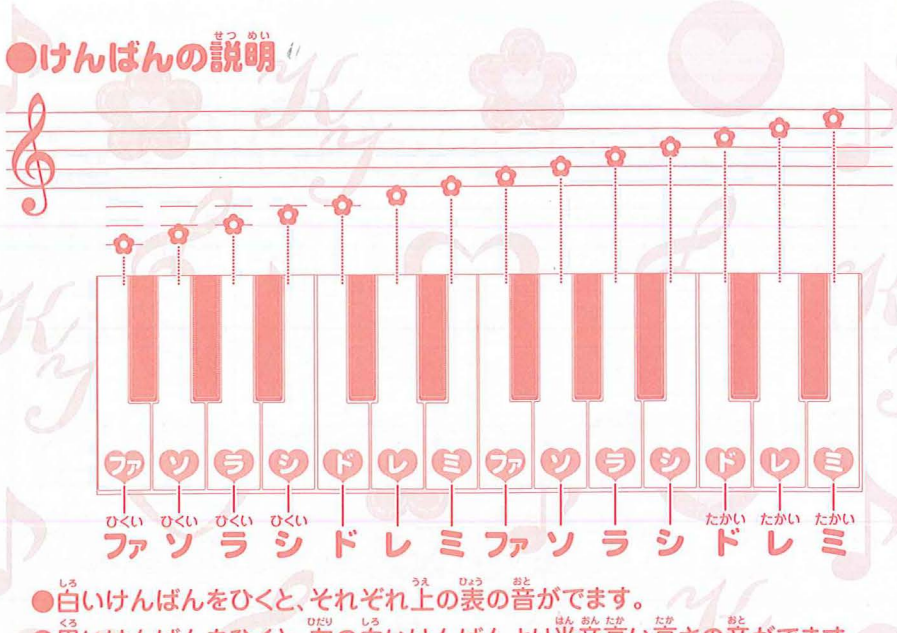

●黒いけんばんをひくと、差の白いけんばんより準普高い高さの善がでます。

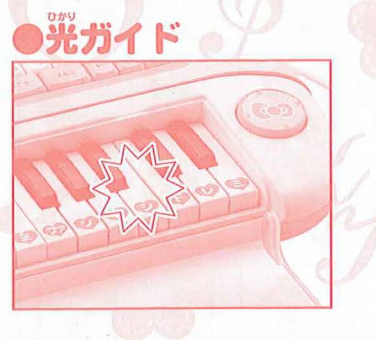

- ドレミ、レッスンのモードでは、次に押すけん ばんが光ります。
- •けんばんを押すと、そのけんばんが光ります。 ※同時に4つまでしか光りません。また、黛い けんばんは光りません。
- デモえんそうなどでは、えんそうにあわせて けんばんが光ります。

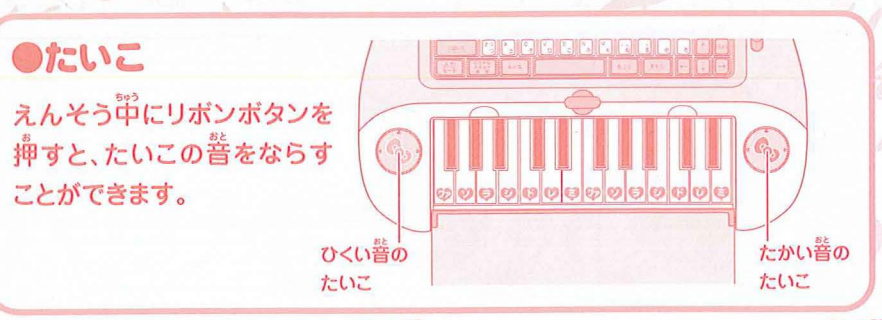

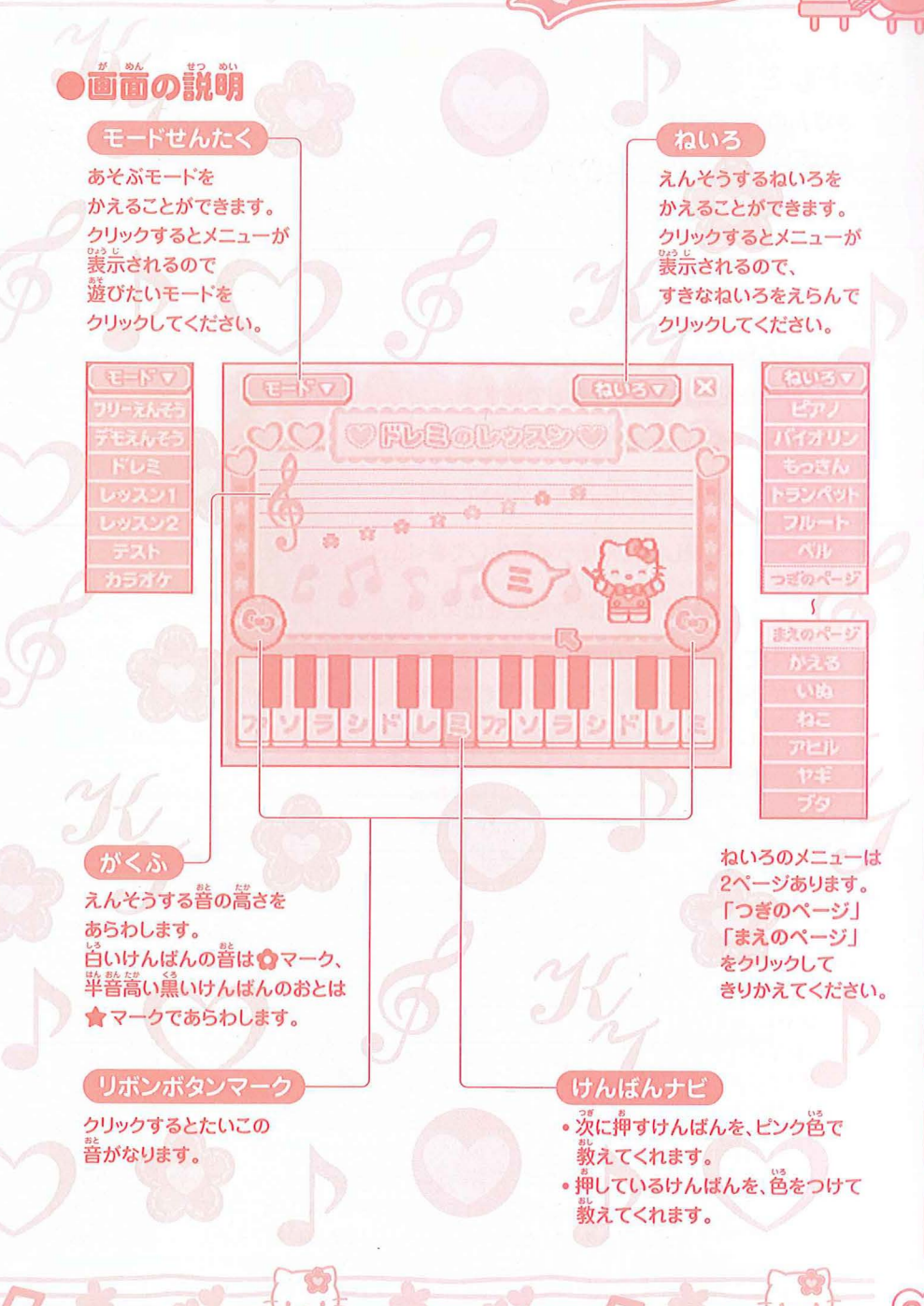

7 8 9 3 8 9 7 8 3 5 7 8

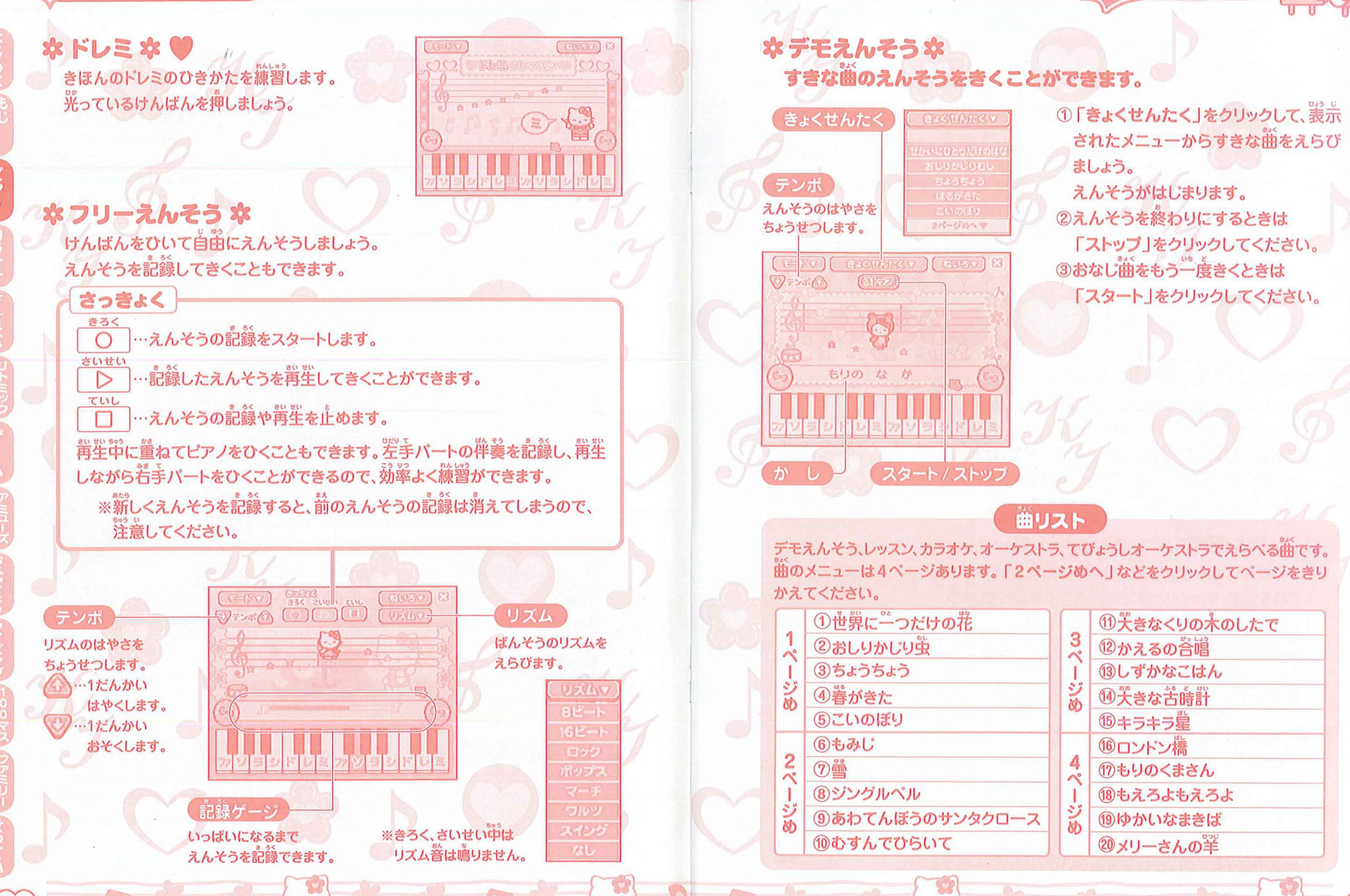

> ピアノ

# Q ピアノ マン ジ ジ ジ ン フ い ジ マ い Steel

## レッスン

#### 歯を3つのステップで練習することができます。

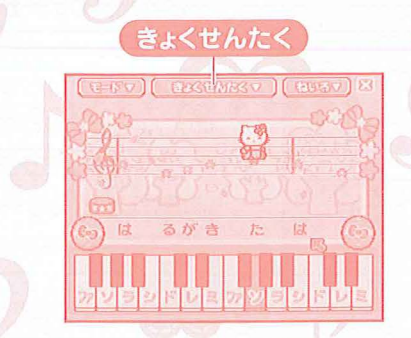

※ 厳リストは26ページを ご覧ください。

#### **なレッスン2**な けんばんをおぼえましょう。

#### ☆テスト☆ ★★★ 一定のスピードでひきましょう。

テストでは、伴奏や光ガイドが待ってくれません。一定のスピードですすむ伴奏に あわせて、普通のはやさでえんそうしてみましょう。 ①「きょくせんたく」で描をえらんでください。 ②前奏がはじまります。伴奏は待たずに一定のスピードで進みます。 伴奏のタイミングに合わせて荒しいけんばんをひきましょう。

# おとあてクイズ

キティのひいたおとをあてるクイズです。 むずかしさをレベル1~3からえらべます。 キレベル1 キ キレベル2キ★ キレベル3本★★

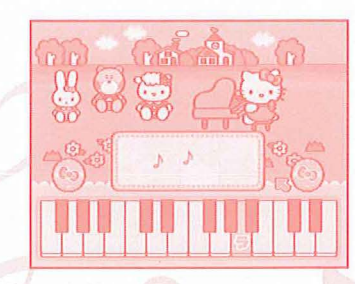

①さいしょにキティがいくつかの<sup>舊</sup>をひきます。 どんな<sup>音</sup>かおぼえましょう。 ※レベル1、2では画<sup>箇</sup><sup>11</sup>下のけんばんナビに ヒントがでます。

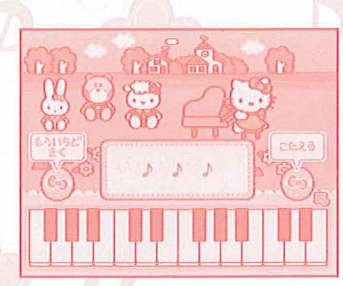

②もういちど
答さきたいときは、リボンボタン(赤)を押してください。

きをききなおせます。

※キャッグことをする、レビン・ボタン(等)を

普をおぼえられたら、リボンボタン(菁)を 押しましょう。

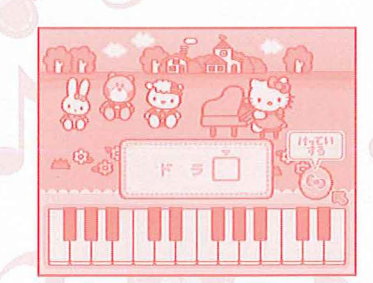

③もんだいが裳売されます。キティがひいた 皆のうち、□にあてはまる皆を、けんばんを ひいてこたえましょう。 こたえが決まったら、リボンボタン(着)を押 しましょう。

カラオケ クシン ひょう (見) オーケストラ

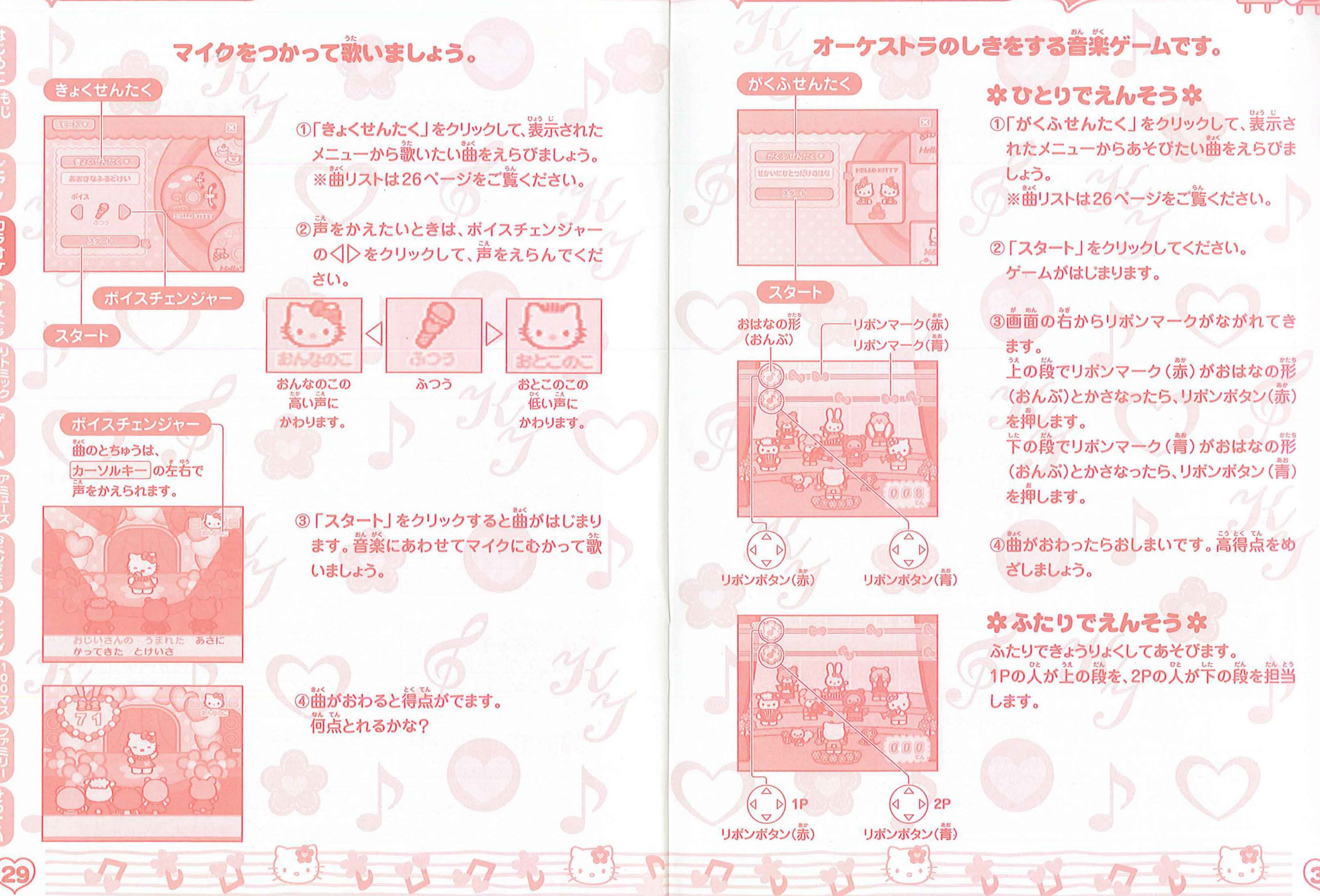

リトミックモード ション じょう ショフ う じょう

31

\*\* ※あそびを通じて、豊かな情緒や表現力 創造性を育みます。

## てびょうしオーケストラ

## リズムにあわせて手をたたいたり、けんばんをおすゲームです。

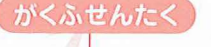

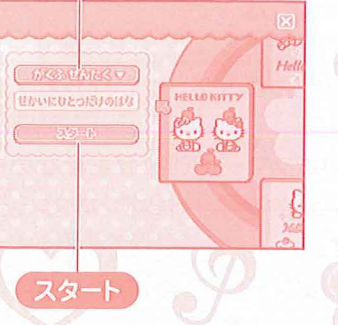

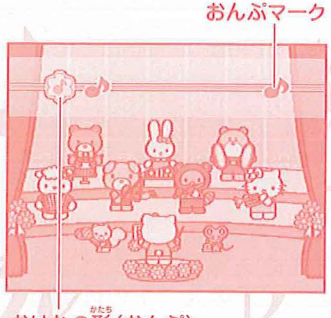

おはなの形(おんぷ)

①「がくふせんたく」をクリックして、義売さ れたメニューからあそびたい節をえらびま しよう。

※簡リストは26ページをご覧ください。

 スタート |をクリックしてください。 ゲームがはじまります。

③曲のリズムにあわせて、マイクのちかくで 自由に手をたたきましょう。キティがたのしく アクションします。

また、ゲーム中にけんばんをおすと、オー ケストラのメンバーが、楽器をえんそうしま す。いろいろなけんばんをおしてみましょう。

リズムをとるめやすとして、画前の着から おんぷマークが流れてきます。おはなの 形(おんぷ)にかさなったときに、手をた たいたりけんばんをおしたりすると、曲の リズムにあわせてあそべます。

手をたたくときは、できるだけマイクのちかくでたたいてください。 また、マイクをテレビにちかづけすぎると、てびょうしセンサーが臣院し続け る場合があります。

# リズムゲーム

#### リズムをおぼえてあそびます。 むずかしさを「かんたん」、「むずかしい」からえらべます。

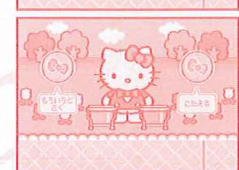

こ(たかい音)の2しゅるいのたいこをたたきます。 たいこのリズムとしゅるいをおぼえてください。

①さいしょにキティが赤いたいこ(ひくい\*\*)、\*\*\*いたい

②もういちどたいこをききたいときはリボンボタン(赤) を押してください。音をききなおせます。 音をおぼえられたら、リボンボタン(着)を押しましょう。

③キティが「3、2、1、はい!」といったら、おぼえたリズム をまねして、リボンボタンでたいこをたたきましょう。 リボンボタン(赤)…赤いたいこ(ひくい音) リボンボタン(蕾)…蕾いたいこ(たかい音)

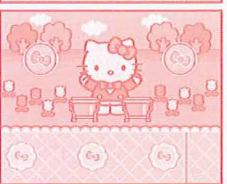

はんのうりょくゲーム

#### すばやくボタンをおしてあそぶスケートゲームです。 むずかしさを「かんたん」、「むずかしい」からえらべます。

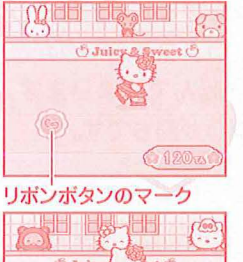

①ゲームがはじまると、キティがスケートですべり出し ます。

②面面にリボンボタンのマークがでたら、すばやく同じ 色のリボンボタンをおしましょう。

③じょうずにボタンがおせると、キティがスピンしたり ジャンプしたりして、得点がはいります。

ゲーム ジャンシン ジャンシン マンシー

## キティといっしょにあそびましょ ! うんどうゲーム

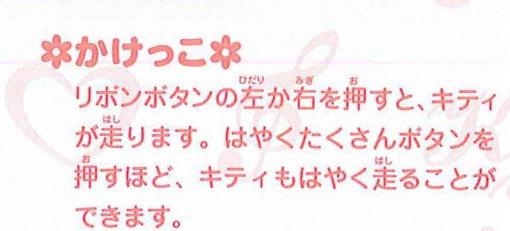

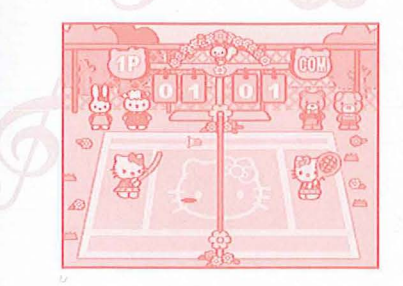

#### \*バドミントン\*

タイミングが合わないと礒んでしまい ます。 発に10 流取ったほうが勝ちです。

サーブのしかた……テニスとおなじように2回リボンボタンを押します。

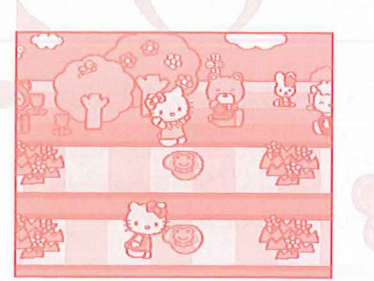

#### **なしょうがいぶつきょうそうや** リボンボタンの差か着を押すと、キティ が走ります。出てきたしょうがいぶつ を、リボンボタンの注を押してジャン プして飛びこえてください。タイミン グがあわないと、嶄んでしまいます。

#### \*テニス\*

飛んできたボールにタイミングを含わ
 せ、リボンボタンを押してボールをう
 ちかえしてください。タイミングがあ
 わないとキティが転んでしまいます。
 洗に10点とったほうが勝ちです。

# 

#### **ネトランポリン**ネ

キティがおちないように、リボンボタン の左右を使ってトランポリンをうごか してください。 100回飛べると満点になり、ゲームが 終労します。 ゲーム ジャクシンジョン ジョクション・

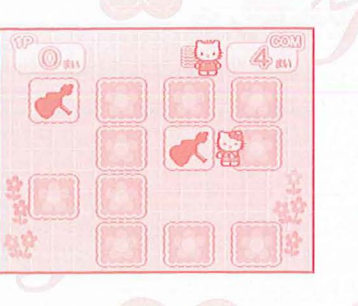

#### なねいろうしんけいすいじゃくな ねいろをつかって「しんけいすいじゃく」 をするゲームです。 カードを2枚クリックしてめくりましょ う。めくったカードのねいろが筒じな ら、そのカードをとれます。ばしょを おぼえて、ダニエルより蔘くカードを

とりましょう!

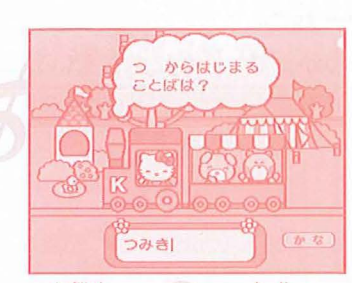

#### \*しりとり\*

※気労できるのは8文学までのことばです。 ※しりとり開に作歳した約4000語の辞嘗に登録されていないことばは気労できません。

※しりとり用に作成した約4000語の辞書に登録されていないことばは入力できません。 ※お予様がキーボードに常慣れな場答、おうちの芳がいっしょにあそんであげてください。

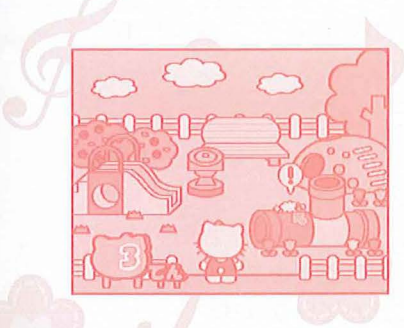

#### **なかくれんぼ**な

こうえんでかくれんぼをしているキティ のお援達をみつけるゲームです。だれ がどこにかくれているか、よ~くおぼ えてください。

「〇〇はど~こだ?」と簡題がでます。 ここだ!と思うところをクリックして ください。かくれていたお装鑵が顔を 出します。10流満流です。 ※お装<sup>鐘</sup>がかくれているところにポイ ンタをあてると!が出ます。

35

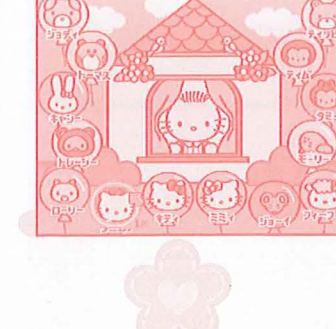

-

#### **ネキティちゃんクイズ**本

カーテンに隠れているのが、だれかを あてるゲームです。だれだかわかったら、 こたえのキャラクターをクリックします。 クイズに距解すると1流得流、間違える と1流瀨流です。リボンボタンの左着で 違んで、上で決定することもできます。

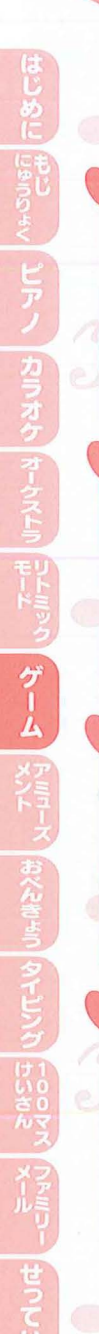

#### **なおそうじゲーム**な

V V D V

リボンボタンをつかって、ゆかにおちている 縦くずをそうじきですうゲームです。制腹時 簡90粆以内に10コすうことができたら満点 です。

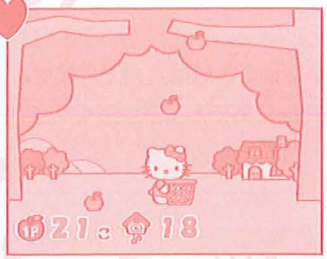

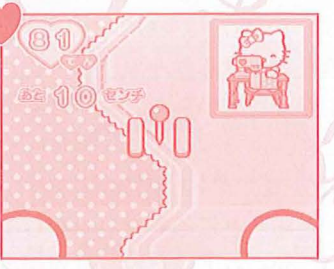

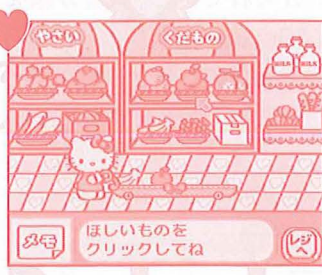

#### **ネアップルパイつくろう**本

リボンボタンの左右で移動して、注からおちて くるリンゴをキャッチするゲームです。たく さんとると、ママがおいしいアップルパイを つくってくれます。

※とったリンゴの数によって結果義売のパイ の大きさがかわります。

#### \*ミミィのミシンきょうしつ\*

黄邕い線にそって、ミシンで縫うゲームです。 リボンボタンの左右を使って黄色い線から はみでない様に操作してください。上手に 縫えればワンピースができあがります。 ※鉛は首勤的に進んでいきます。

#### なおつかいできるかな?な

ママにたのまれたものを覚えて、お賣い物に いくゲームです。

ほしいものをクリックすると、かごに入ります。 たなにもどしたいときはかごにのっているも どしたい歯品をクリックしてください。 かごに4つのせたら、「レジへ」をクリックしま しょう。

※たのまれたものがわからなくなったら「メモ」をクリックしてね。

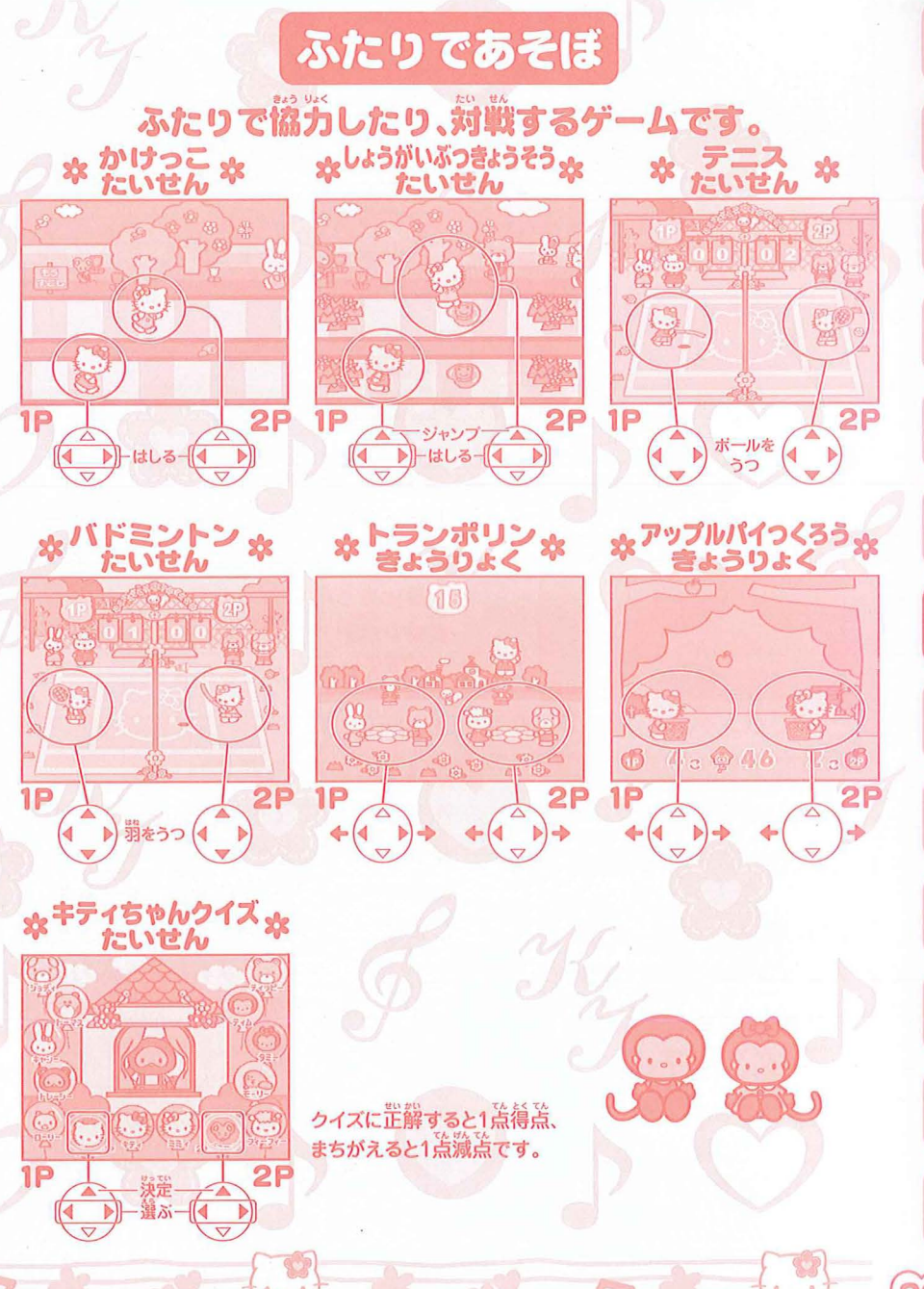

アミューズメント シー ひょう シーク・シ

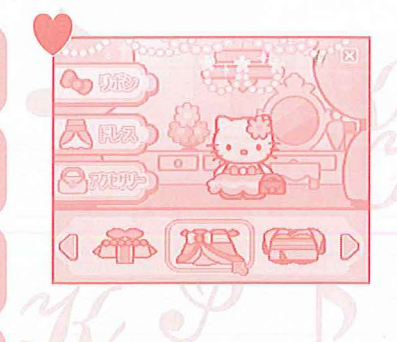

おしてね

RS

な主え

キティ

(11)(1)(5)(3)

※名前は6立字まで入力する

ことができます。

がっ にち がっ にち

1287 X9-1 008

| <b>*きせかえ</b> | 8            |
|--------------|--------------|
| キティのおよう      | うふくやリボンを首節に  |
| 着せ替えするこ      | ことができるモードです。 |
| リボン          | 12種類         |
| ドレス          | 15種類         |
| アクセサリー       | 12種類         |
| から選ぶことた      | ができます。 🏼 🖉 🖯 |
|              |              |

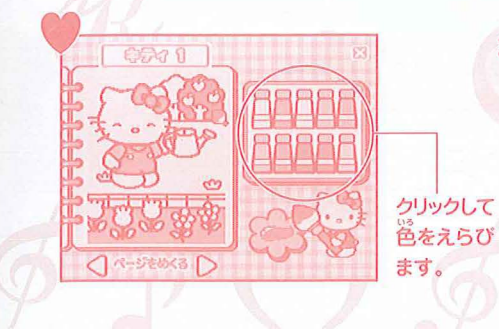

#### **なぬりえな**

キティの「ぬりえ」ができるモードです。 ▲▶をクリックして、ぬりたい絵を選 びます。10種類の絵の具から好きな色 を選んでクリックします。ぬりたいと ころをクリックすると色をぬることが できます。

#### うらない **なきょうのうんせい**卒 (... リボンボタンを

63

(...) ·

なまえ

ダニエル

キティがきょうのうんせい、ラッキー キャラ、ラッキーアイテム、ラッキー カラーをうらなってくれます。リボン ト。どんな結果がでるかな?

#### 本あいしょううらない本

ふたりのあいしょうをキティとダニエル がうらなってくれます。 自分の名前を入力して Enterキーを 摘 します。うまれた月を入力して Enter キーを押します。うまれた日を入力し て Enterキー を押します。 同じように あいての名前、うまれた消、うまれた 白を入力します。うらないをスタート しなおすときはリボンボタン(赤)を押 してください。

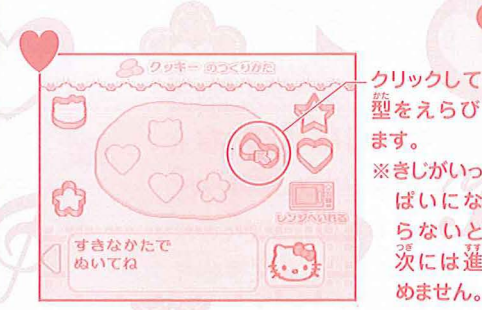

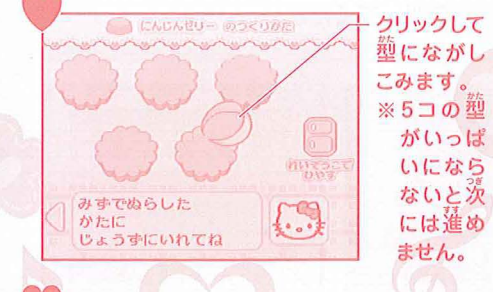

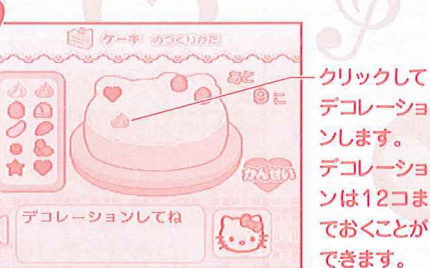

. . .

#### クッキング \*クッキー\* \*にんじんゼリー\* \*ケーキ\* ※きじがいっ ばいにな

らないと

次には進

めません。

実際に料理をするときは、おうちの 人と一緒に行ってください。 ケーキに使用する型は、電子レンジ で使用可能な、なるべくひらたいも のをご使用ください。

クッキー、にんじんゼリー、ケーキの がいっぱ レシピを見ることができます。好きな いになら ないと次 レシピを選んでください。 には進め ページを進めるときは、画面下の)を

クリックしてください。また、画面を 読したいときは反対の◀をクリックし てください。

一度クリックすると一つの動作を行い デコレーショ ます。キティが説明をするので全部読 デコレーショ んだら、またクリックをしてください。 レシピの最後に体験できるところがあ ります。上手に仕上げられるかな?

おべんきょう シン ジ じ シン シ フ シ じ

## キティといっしょに、 たのしくおべんきょうしましょ!

こくご

# のひらがな

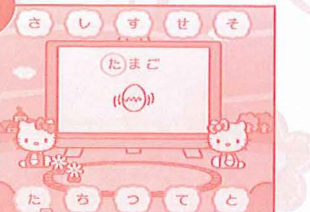

**なあいうえお**な \*\*\*語の単語と絵がでてき ます。単語のさいしょの 文字を探してクリックして ください。 ※正解するまで何度でも チャレンジできます。

て、正しい順番にならべ を考えて入力して Enter

キーを押してください。

\*ならべかえ\*

**立**字の順番が、ばらばら

の単語がでてきます。文

字をマウスでクリックし

かえてください。

**☆ あなうめ 本** <sup>™</sup> 支空だけ?マークに なっている単語がでてきま す。あてはまる文字を考 えて入力してEnterキー を押してください。

PRA-

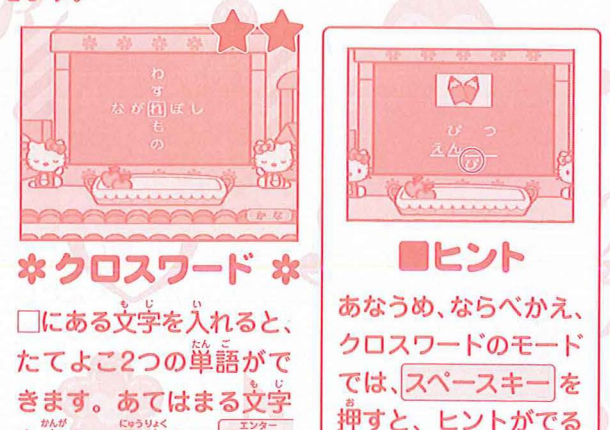

21

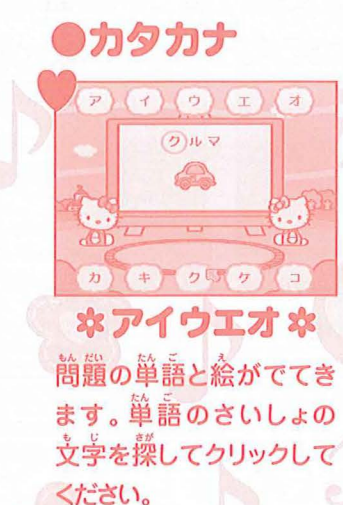

※正解するまで何度でも チャレンジできます。

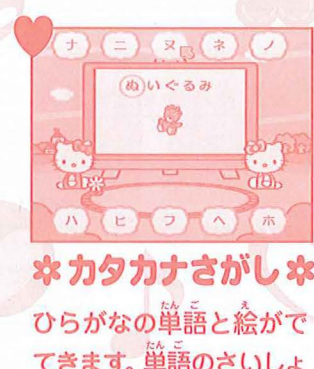

ひらがなの単語と絵がで てきます。単語のさいしょ の文字と同じよみのカタ カナを探してクリックし てください。 ※正解するまで何度でも チャレンジできます。

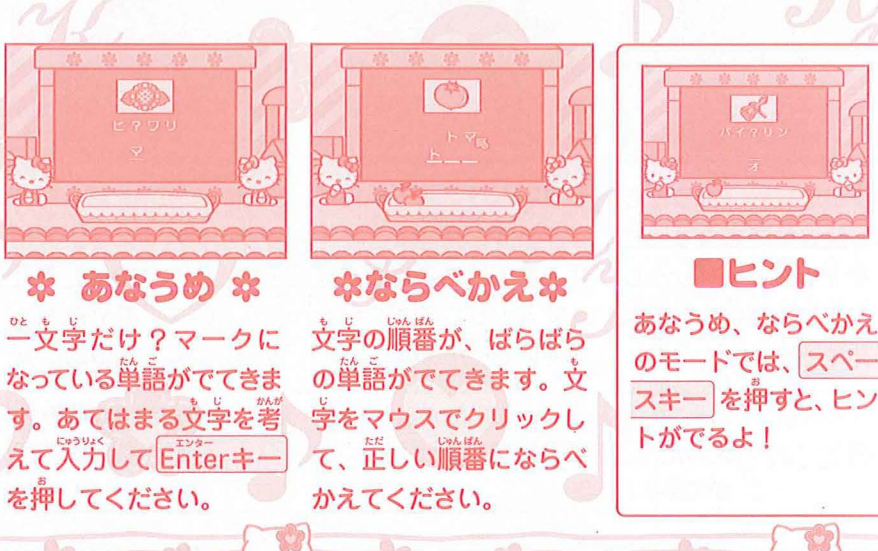

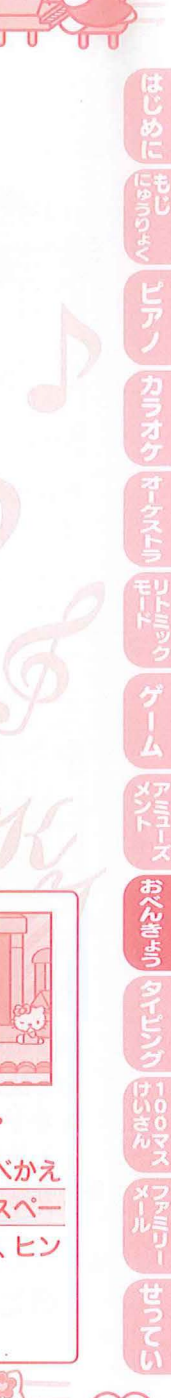

# 同 おべんきょう ううう ほうう リカう ほうう クト

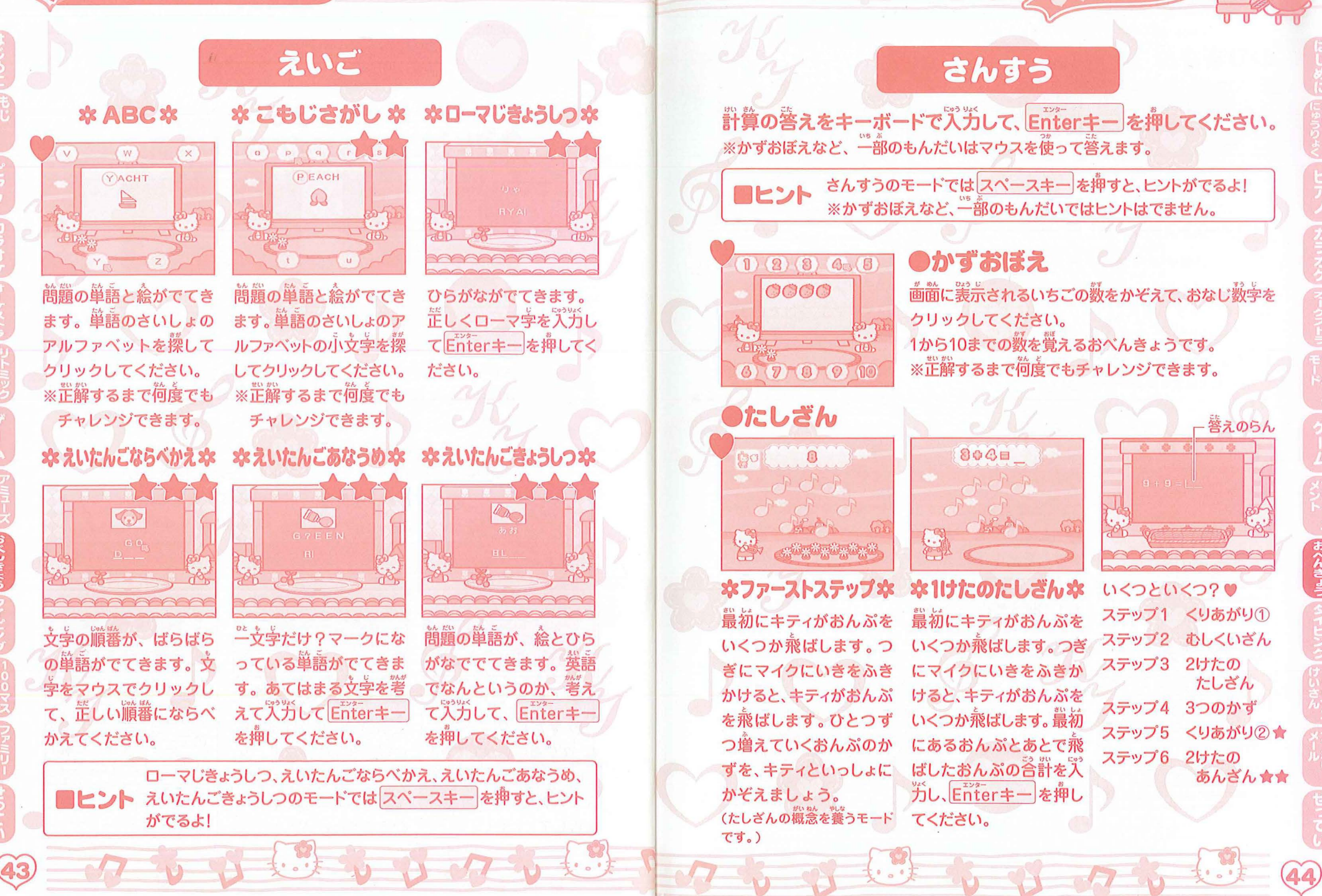

おべんきょう うう ジェア うう マイン ほう

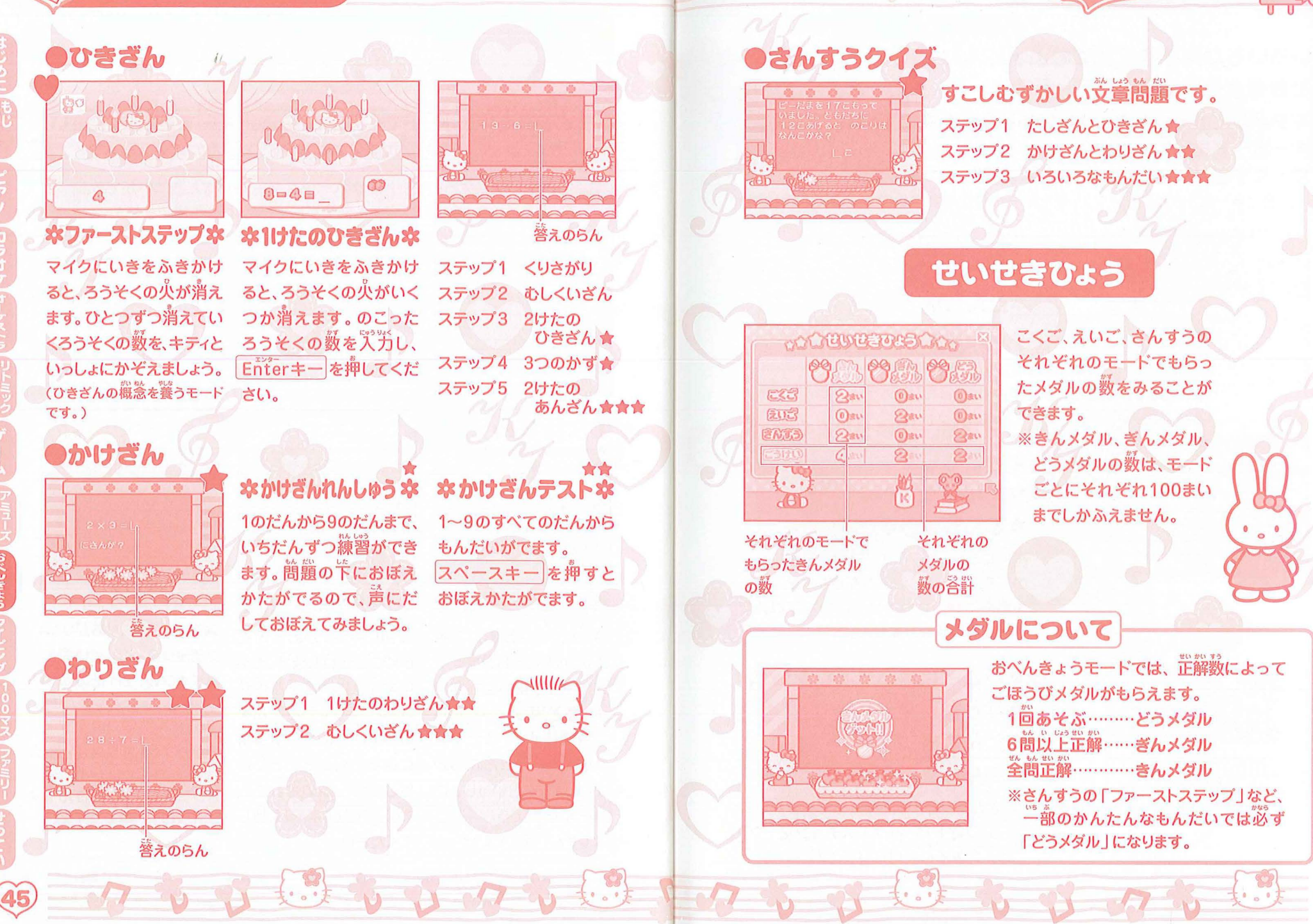

# タイピング 7 う う 日 100マスけいさん

## いろいろな文字やことばを上手に入労(タイピング) できるように練習するモードです。

キティがとばすおんぷに書いてある文字を探して、 キーボードを押してね。 ゆっくりさがして、しっかりおぼえましょう! ※適節にキーボードが誤示されて、押すキーの位置を黄色い四角で教えてくれます。

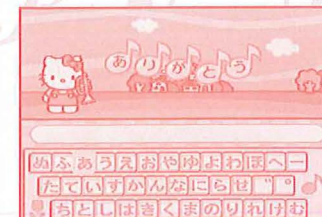

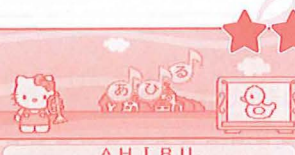

A H I R U 1234567890-QWERTYUI0P ASDFIGHJKL mZXCVBNM

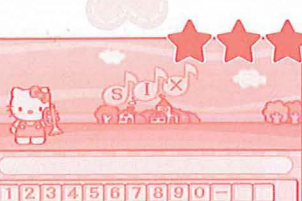

234567890-QWERTYUIOP ASDFGHJKL 77ZXCVBNM 97 ●かな にゅうりょく \*ひともじ\* \*たんご\* \*ぶんしょう\*

●ローマじ にゅうりょく★★ 本ひともじ本 本たんご本

#### \*ぶんしょう\*

適
箇
に
ヒントとしてローマ
学が
裴
示
される
の
で
筒
じようにタイピングしてみましょう。
※
適
簡
に
裴
示
されているローマ
学
以
外
で
は
正
解
にはなりません。

#### ●えいご にゅうりょく★★★ なひともじな なたんごな なざんしょうな

**卒ぶんしょうや** ※「ぶんしょう」の簡麗にでてくる .(ピリオド)や?(クエスチョンマーク) は乳労する必要はありません。

## タイムにちょうせん!100間あん算! \*たしざん\* \*かけざん\*★★

| UI         C         7         6         3         5         1         6         3         5         9         1         1         1         3         1         1         3         1         1         1         3         1         1         3         1         1         1         3         1         1         1         3         1         1         1         3         1         1         1         3         1         1         1         3         1         1         1         3         1         1         1         3         1         1         1         3         1         1         1         3         1         1         1         3         1         1         1         3         1         1         1         3         1         1         1         1         1         1         1         1         1         1         1         1         1         1         1         1         1         1         1         1         1         1         1         1         1         1         1         1         1         1 <th1< th="">         1         <th1< th=""> <th1< th=""></th1<></th1<></th1<> |
|----------------------------------------------------------------------------------------------------|
|                                                                                                    |

できたアイコン 答え人力マス

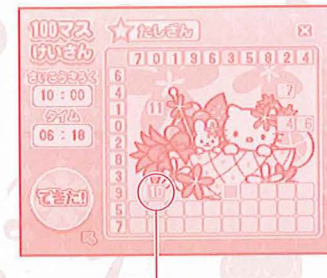

まちがって いるところ

#### 入力について

・ カーソルキー やリボンボタン、マウスでも入力するマスを選ぶことができます。 ・入力をまちがえた場合は、 BackSpaceキー で数字を消して入力しなおす か、そのまま続けて芷しい数字を抑してください。

します。

①たてと積の、永邕に邕がついた数字を計算します。
 ②ピンクの帯が炎わるマスに、警えを別労します。

Enterキーを押すと、次のマスへ進みます。

「たしざん」の場合…2つの数字をたします。

「かけざん」の場答…2つの数字をかけます。

③100間至て落えたら、できたアイコンをクリック

④数字のままのマスは、答えがまちがっています。

もう一度、よく考えて入力しなおしましょう。

正解していると、キティの絵になります。

キティの絵ができたら終わりです。

タイムを見てみましょう!

ファミリーメール ジ じ ひ ひ ひ ひ い

#### 「ハローキティピアノパソコン」の中で メールごっこ(伝言板)ができます。 (電話回線等を使っての通信機能はありません。)

デスクトップで「ファミリーメール」のメニューアイコンを選んで クリックします。また、キーボードの Θ=- を押すと 置援ファミリーメールのモードへ進めます。

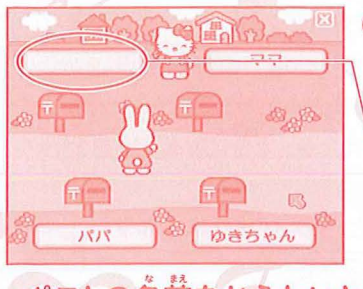

22

いつも、おいしいごは んをつくってくれて、

ありがとう!|

8738

~

#### ●はじめに

ポストに名前を登録します。 ※メールのやりとりをするには、2つ以上の ポストに名前を登録してください。 ※名前は6文字まで冗近することができます。 ポストの上の枠をクリックすると、名前登録画面 がでます。名前を冗近してEnterキーを押します。

ポストの名前をかえたいとき
 ポストに登録した名前をクリックすると、名前をかえられます。

●やくそく● 自労のポストに着いたメールを読みましょう。 自労以外の人のポストをあけたり、 メールを読むのは、ルール違反よ!

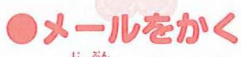

- 首分のポストをクリックします。
- 「かく」をクリックします。
- •「〒あてさき」ボタンをクリックして、送り たい相手を選びます(自分以外のポスト
- に登録された名簡が順日にでてきます)。

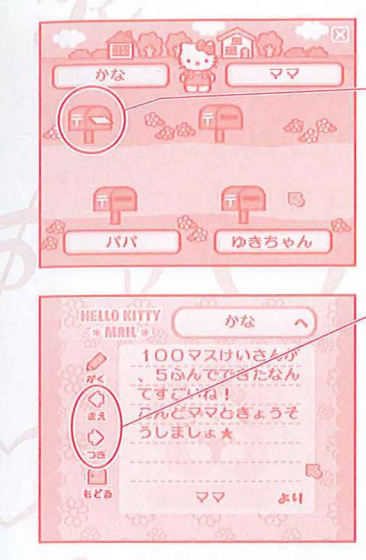

#### HELIO KITTY かな へ ・ MAIL \* ・ ビアノがじょうずにな ・ ジンパンにちきかせ あてなe てね。 ・ ジンパンにちきかせ をどあ パパパ まい ・ ジンパン ・ ジンパン ・ ジン

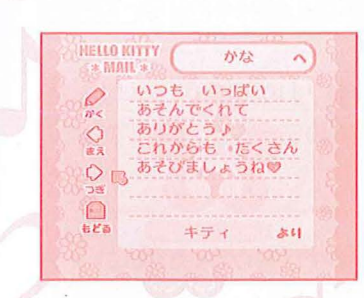

#### ・メールをよむ

-ポストにお手紙が入っていたら新しい メールが櫹いているしるしです。 ポストをクリックすると、櫹いたメー ルが読めます。

~「まえ」「つぎ」ボタンをクリックする と懂いた<sup>髄</sup>のメールが読めます。

「かく」 をクリックするとメールをかく 歯 🏙 になります。

#### ●メールの保存数 着いたメールは1以12通まで保存さ

油いたメールは1人12通まで保存されます。

ポストがいっぱいになると苦いメール から臓日に消されていきます。 ※メールを選んで消すことはできません。 ※「「度送信したメールは首分のポスト には残りません。

#### ●キティからのメール

せってい にゅうもん

## いろいろな設定をかえることができます。 かえたい せっていを えらんでね! ... せってい 9 Scier 6 **☆かべがみ**な

デスクトップのかべがみをかえること ができます。12種類の中から好きなも のを選んで、クリックしてください。 かべがみ…デスクトップの背景の 絵がらのことです。

#### **本BGM(おんがく)本** デスクトップのBGM(おんがく)をか

えることができます。12節の苧から好 きなものを選んで、クリックしてくだ さい。

#### **ネごみばこ**本

「メール」や「せいせきひょう」など、 記録したデータをすべて消すことがで きます。

「いいですか?」の画面で「はい」を讒 ぶと、すべてのデータが消えます。

● 一度消えてしまったデータは、もとにもどらないので注意してください。 ●データを消している間に、
蕾源をOFFにしないでください。

#### はじめてでもかんたんにあそべます。 まずはここからはじめましょう!

いろいろなモードのなかで、かんたんにあそべるものを あつめてあります。

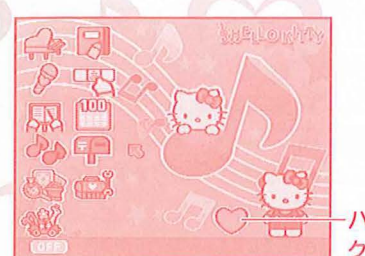

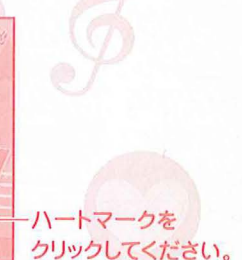

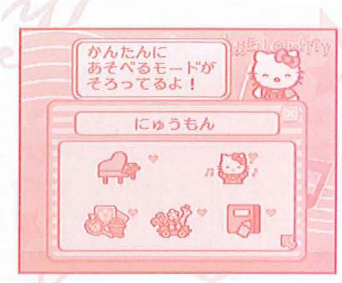

※あそびかたは、それぞれのモードの説明のページをご覧ください。

|   | 2        |                                                     | 11-5 |
|---|----------|-----------------------------------------------------|------|
| Z | ピアノ      | ドレミ<br>レッスン1                                        |      |
|   | ゲーム      | おそうじゲーム<br>アップルパイつくろう<br>ミミィのミシンきょうしつ<br>おつかいできるかな? | 2    |
|   | アミューズメント | きせかえ<br>ぬりえ<br>クッキング<br>きょうのうんせい<br>あいしょううらない       |      |

| 5 | ひょうしタークストラ       |
|---|------------------|
|   | あいうえお            |
|   | アイウエオ            |
|   | カタカナさがし          |
|   | ABC              |
|   | かずおぼえ            |
|   | たしざん<br>ファーストステッ |
|   | いくつといくつ?         |
|   | ひきざん<br>ファーストステッ |

すきな かべがみを えらんでね!

すきな おんがくを えらんでね!

BGM (おんがく)

6 6 6

B

データを けしますか?

いいですか?

ごみばこ メールやせっていなど、 すべてのデータが きえてしまいます。

かべがみ

...

500

D

@ B

# こまったときは い い ひ ひ い い い い

『ピアノパソコン』がうま<勤作しないときには、以下のことを確認してください。

#### テレビ画蕾に何も読らない、眚が出ない

- ●テレビの電源は入っていますか?
- ●テレビの気労切り替えは、症しくできていますか? (詳しくは、テレビの散扱説明書をご覧ください。)
- ●本体の電源は入っていますか?
- ●AVケーブルのプラグは、苯称後ろとテレビの쁣字に歪しく、しっかりと薁まで 差しこまれていますか?
- ●ACアダプター(別売り)を使っていない場合、単3電池4本(別売り)は入っていますか?
- ●それまで罡常に勤いていた場答は、竜池が消耗してしまった奇能性があります。
   P.5の「竜池の入れかた」をご覧のうえ、単3電池4本をお散り替えください。
   ●ACアダプター(別売り)を使っている場答は、きちんと接続されていますか?

#### **歯**薗が乱れる・止まる・消える、勤作がおかしい

- →いったん、<sup>電</sup>瀧をOFFにして、「篝びONにしてください。 それでもおかしい場合は…
- ●AVケーブルは、しっかりと奥まで差しこまれていますか?
- ●それまでご常に勤いていた場答は、

  ●それまでご常に勤いていた場答は、

  ●浩祉が消耗してしまった

  ○お、

  ●3
  10
  10
  10
  10
  10
  10
  10
  10
  10
  10
  10
  10
  10
  10
  10
  10
  10
  10
  10
  10
  10
  10
  10
  10
  10
  10
  10
  10
  10
  10
  10
  10
  10
  10
  10
  10
  10
  10
  10
  10
  10
  10
  10
  10
  10
  10
  10
  10
  10
  10
  10
  10
  10
  10
  10
  10
  10
  10
  10
  10
  10
  10
  10
  10
  10
  10
  10
  10
  10
  10
  10
  10
  10
  10
  10
  10
  10
  10
  10
  10
  10
  10
  10
  10
  10
  10
  10
  10
  10
  10
  10
  10
  10
  10
  10
  10
  10
  10
  10
  10
  10
  10
  10
  10
  10
  10
  10
  10
  10
  10
  10
  10
  10
  10
  10
  10
  10
  10
  10
  10
  10
  10
  10
  10
  10
  10
  10
  10
  10
  10
  10
  10
  10
  10
  10
  10
  10
  10
  10
  10
  10
  10
  10
  10
  10
  10
  10
  10
  10
  10
  10
  10
  10
  10
  10
  10
  10
  10
  10
  10
  10
  10
  10
  10
  10
  10
  10
  10
  10
  10
  10
  10
  10
  10
  10
  10
  10
  10
  10
  10
  10
  10
  10
  10
  10
  10
  10
  10
  10
  10
  10
  10
  10
  10
  10</p

#### マウスポインタが勤かない.マウスがクリックできない

●マウスのケーブルは、本体後ろの「マウスコネクタ」にしっかりと差しこまれていますか? ●いったん電源をOFFにし、マウスケーブルを差しこみ遭してから、第び電源を入れてく ださい。

#### けんばんを押しても蕾がでない

・ピアノモード以外の画面では、けんばんを押しても普がでないようになっています。 首節に演奏をしたい時は、「ピアノモード」の「フリーえんそう」を選んでください。 ※デスクトップで何もフォルダが開いていないときにけんばんを押すと、首勤的に「ピアノ モード」の「レッスン1」がはじまります。

上記を試しても症状が改善しない場合は、お手数ですが、 弊社「お警様サービスセンター」へご蓮絡ください。TEL**:029-862-5789** 

# キティちゃんとお友達の紹介